附件 2:

## 图像采集码下载流程

步骤一:打开微信,关注"学信网"微信公众号。

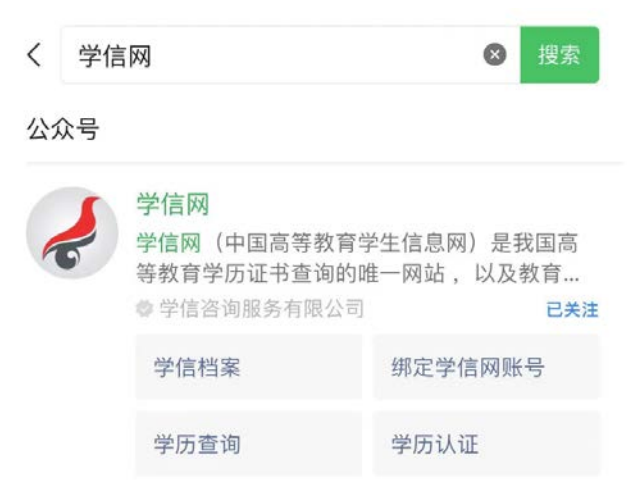

步骤二:进入"学信网"公众号,选择"在线服务—学信档案"。

注:如未绑定学信网账号,需先选择"帮助中心—绑定学信 网账号"进行绑定。

|     | 学历认证   | 24考       | 6 <b>#</b> • |
|-----|--------|-----------|--------------|
| 202 | 学历查询   |           | 问题咨询         |
|     | ,在线验证  | [正式报名明天开] | 咨询历史         |
| 个事  | 学信档案   | ] [       | 绑定学信网账号      |
| Ŵ   | ■ 在线服务 | 求职招聘      | ■ 帮助中心       |

步骤三: 依次选择"登录一进入学信档案—高等教育信息", 验证通过后,进入到学籍信息界面。

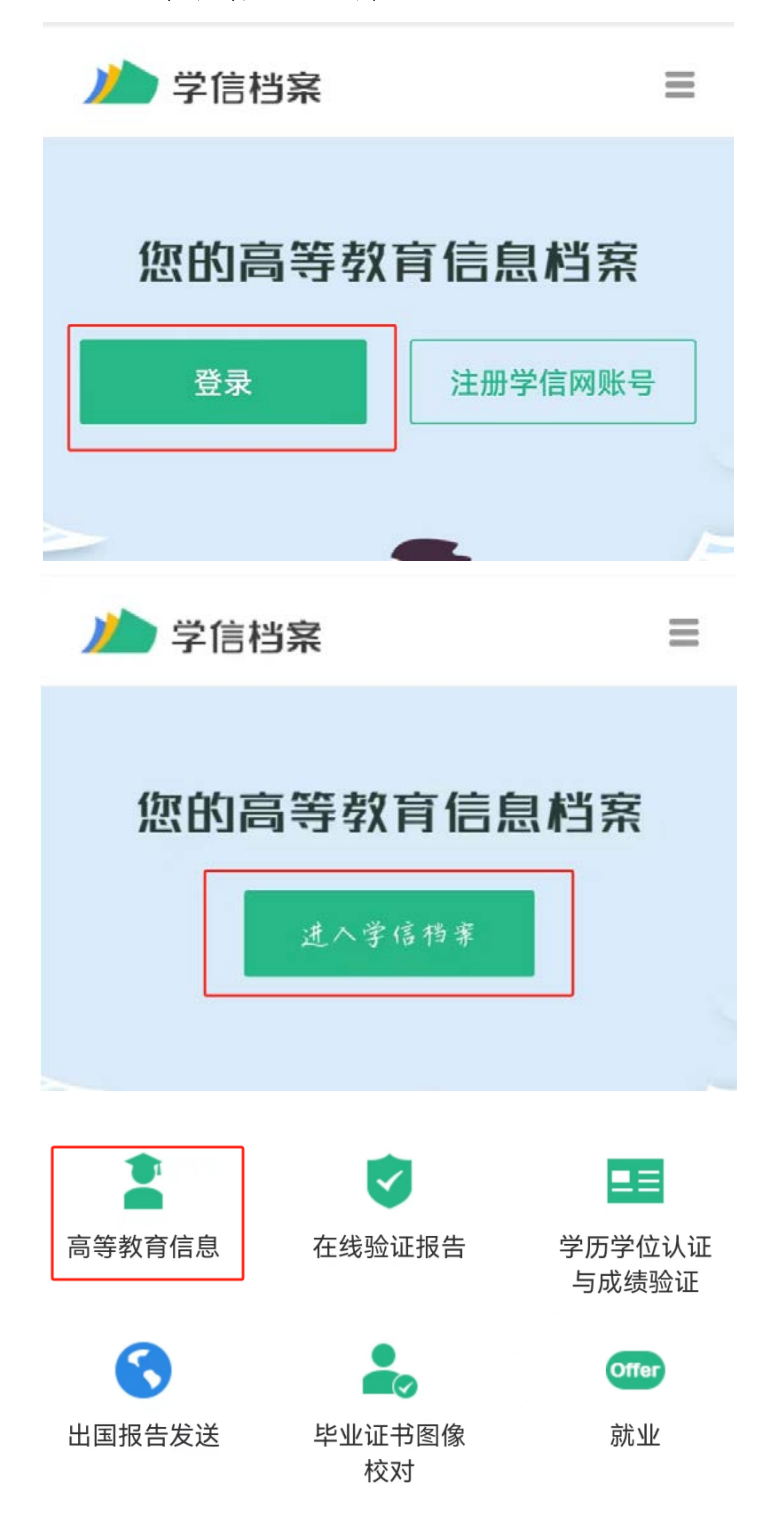

步骤四:进入学籍信息,选择查看图像采集码,长按并保存。

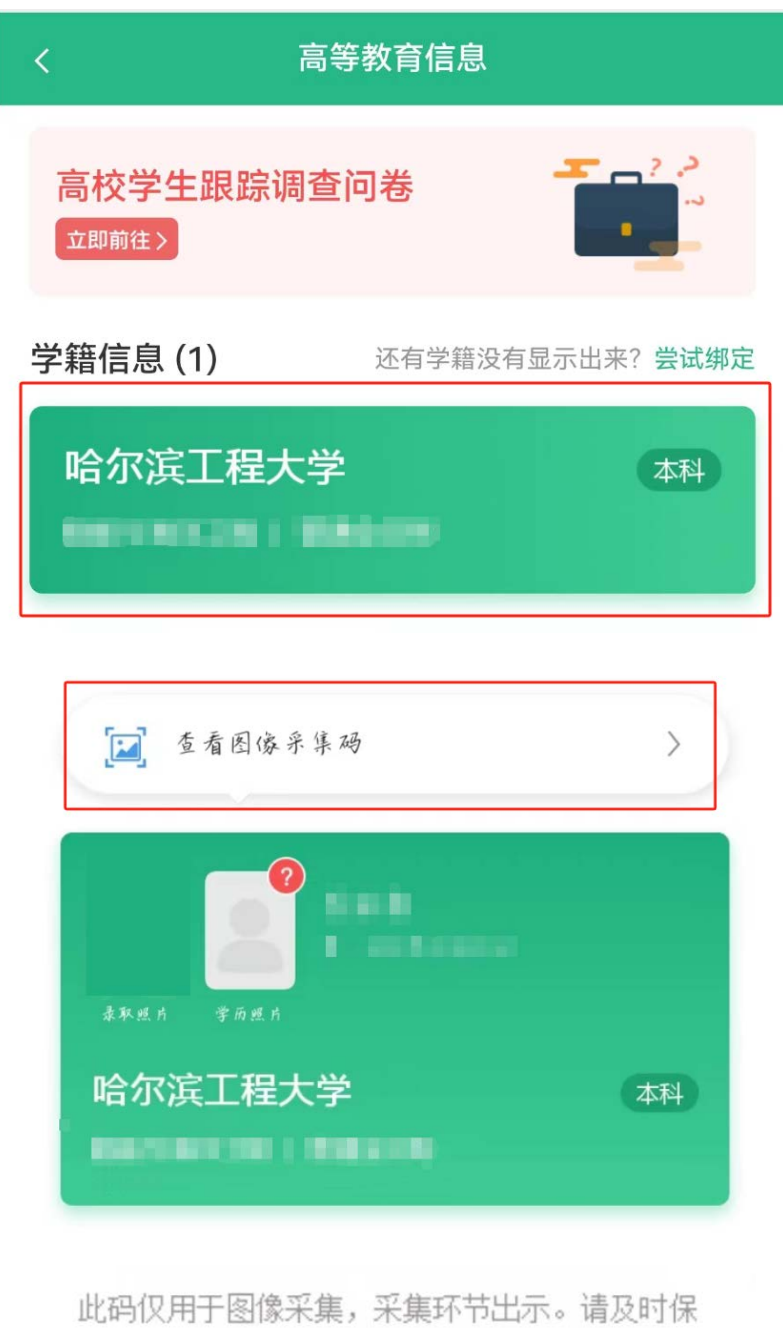

存至手机,不要随意外传。

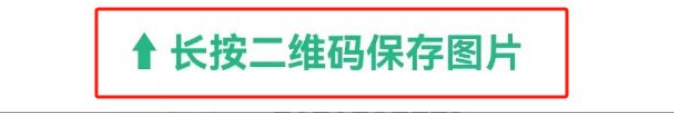